## TUTORIEL POUR CREER UN FICHIER AU FORMAT .CSV

(Les captures d'écran proviennent d'un environnement Apple, mais le fonctionnement demeure le même sous windows).

Dans bon nombre d'applications (Android ou IOS) quand nous souhaitons importer des listings d'élèves ou de classes, seul un format est pris en charge.

Il s'agit du format « .CSV » = séparateur point virgule.

Cette démarche est identique sous un environnement Windows ou Mac. Évidement, vous devez posséder un « pack office ».

Pour cela, rien de bien compliqué, mais encore faut il le savoir.

A partir d'un fichier Excel avec les informations basiques dont vous avez besoin (noms,

prénoms, et éventuellement sexe, date de naissance). X E Excel

ATTENTION : Un fichier .csv doit s'élaborer à partir d'un fichier excel SANS onglet. Par conséquent veillez à créer un fichier .csv par classe ou par liste.

21

Une fois créé un fichier Excel avec la classe, c'est au moment de l'enregistrement que tout se fait.

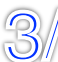

Cliquer sur « Enregistrer sous »

| Fermer                                                       | жw  |
|--------------------------------------------------------------|-----|
| Enregistrer                                                  | ₩S  |
| Enregistrer sous                                             | 企業S |
| Enregistrer en tant que page V<br>Enregistrer la disposition | Web |
| Importer                                                     |     |
| Partager                                                     | •   |

Dans la fenêtre d'enregistrement qui s'ouvre, renommer le fichier et s'assurer du lieu de

l'enregistrement, afin d'être sûre de pouvoir le retrouver.

Choisir le Format d'enregistrement, et choisir « .csv »

| Format                                        | ✓ Classeur Excel (.xlsx)                                                                                                    |    |
|-----------------------------------------------|----------------------------------------------------------------------------------------------------|----|
| s lequel les<br>o VBA et Exc<br>ons sur les f | Formats courants<br>Classeur Excel 97–2004 (.xls)<br>Modèle Excel (.xltx)<br>Modèle Excel 97–2004 (.xlt)<br>CSV (séparateur : point-virgule) (.csv)<br>Page Web (.htm)<br>PDF |    |
| Rappor                                        | Formate enériouv                                                                                                    | lé |
|                                               | Classeur Excel binaire ( xlsb)                                                                                                    |    |
|                                               | Classeur Excel (prepant en charge les macros) ( vism)                                                                                                    |    |
|                                               | Modèle Excel (prenant en charge les macros) ( xism)                                                                                                    |    |
|                                               | Feuille de calcul Excel 2004 XML ( xml)                                                                                                    |    |
|                                               | Macro complémentaire Excel ( xlam)                                                                                                    |    |
|                                               | Macro compl. Excel 97-2004 (xla)                                                                                                    |    |
| _                                             | Page Web à fichier unique (.mht)                                                                                                    |    |
| _                                             | Texte Unicode (UTE-16) (.txt)                                                                                                    | -  |
| _                                             | Texte (séparateur : tabulation) (.txt)                                                                                                    |    |
|                                               | Texte mis en forme (Windows) (.txt)                                                                                                    |    |
| _                                             | Texte mis en forme (MS-DOS) (.txt)                                                                                                    |    |
| _                                             | CSV (Windows) (séparateur : point-virgule) (.csv)                                                                                                    |    |
|                                               | CSV (MS-DOS) (séparateur : point-virgule)                                                                                                    |    |
|                                               | Texte (séparateur : espace) (.prn)                                                                                                    |    |
| _                                             | DIF (Format d'échange de données) (.dif)                                                                                                    |    |
| _                                             | Lien symbolique (.slk)                                                                                                    |    |
|                                               | Classeur Excel 5.0/95 (.xls)                                                                                                    |    |
|                                               |                                                                                                    | _  |

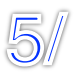

Une fois votre fichier « .csv » identifié et localisé, le plus simple est de l'envoyer par mail sur la boite mail paramétrée dans la tablette correspondante.

- **Ouvrir le fichier « .csv » avec l'application** dans laquelle vous souhaitez importer la classe, et laissez vous guider par l'application.
- <u>ATTENTION</u> : Dans certaines applications (exemple : Idocéo, ATP, EPS Relais...) il est nécessaire de définir les colonnes. C'est à dire, spécifier à l'application quelle est la colonne « nom », la colonne « prénom » ... Ne pas sauter cette étape afin de fonctionner plus facilement.
- Méfiez vous aussi des lettres avec accent, qui peuvent ne pas être reconnues par certaines applications.
- Astuce : laissez la première ligne de votre fichier Excel ou csv vide, afin de pouvoir y apporter des modifications ultérieures sans reproduire toute la démarche.

## Tutoriel réalisé par le GREPS de la Nouvelle Calédonie.

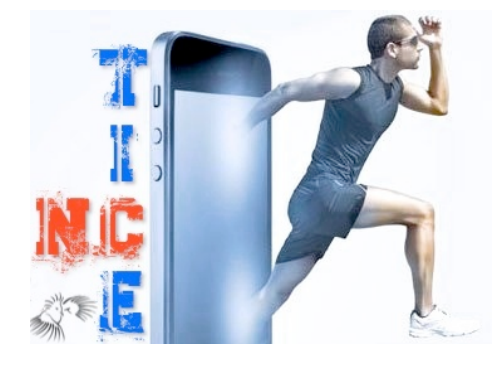